## Googleドライブ内の学習成果物をダウンロードする方法

保護者向け

Googleドライブに保存されている学習成果物はダウンロード等を行うことが可能です。本マニュアルでは、外部記録媒体又は ご家庭のパソコン等に学習成果物をダウンロードする方法を記載しております。

【準備物】

①USB等外部記録媒体

※使用可能なポート: USB-Aタイプ、USB-Cタイプ、MicroSDカードリーダー

又は

②ご家庭のパソコン等(スマートフォン・タブレットも含む)

## 【事前準備】

①USB等外部記録媒体を使用する場合

クロームブックのポートに外部記録媒体を接続してください。

②ご家庭のパソコン等を使用する場合

Google(ブラウザ)にアクセスし、学校配付のGoogleアカウント(@kodaira.ed.jp)でログインしてください。

※スマートフォン・タブレット等をご使用になる場合は、Googleドライブ(アプリ)をインストールしてください。

## ダウンロード方法

①Googleドライブ 🔥を開き、ダウンロードするファイル を開きます。

② [ファイル] をクリックしてください。

③ [ダウンロード] をクリックし、PDFなどファイル形式を 選択します。 ④「名前を付けて保存」が表示されます。

外部記録媒体を使用している場合は、該当する外部記録 媒体を選択してください。

ご家庭のパソコン等を使用している場合には、パソコン のフォルダ等が表示されますので保存先を指定してください。

⑤[保存]ボタンをクリックしますと、ダウンロードが完 了します。

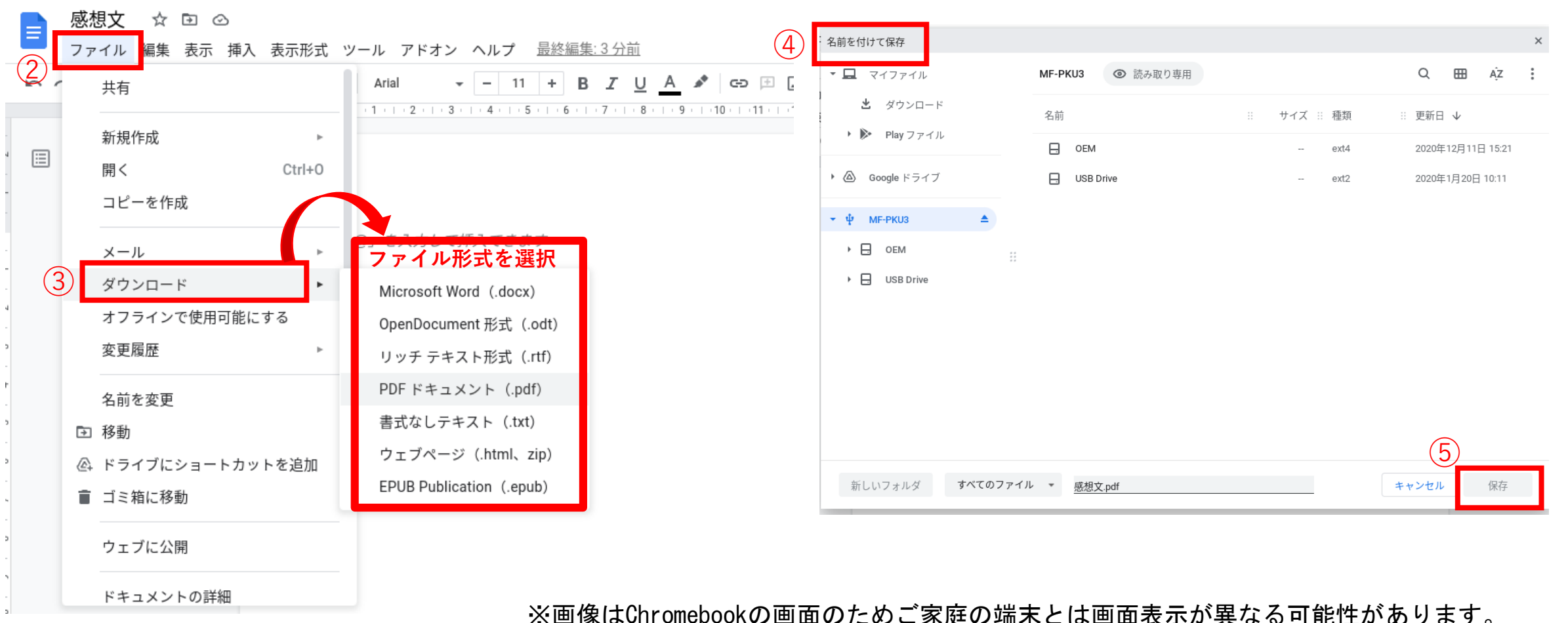

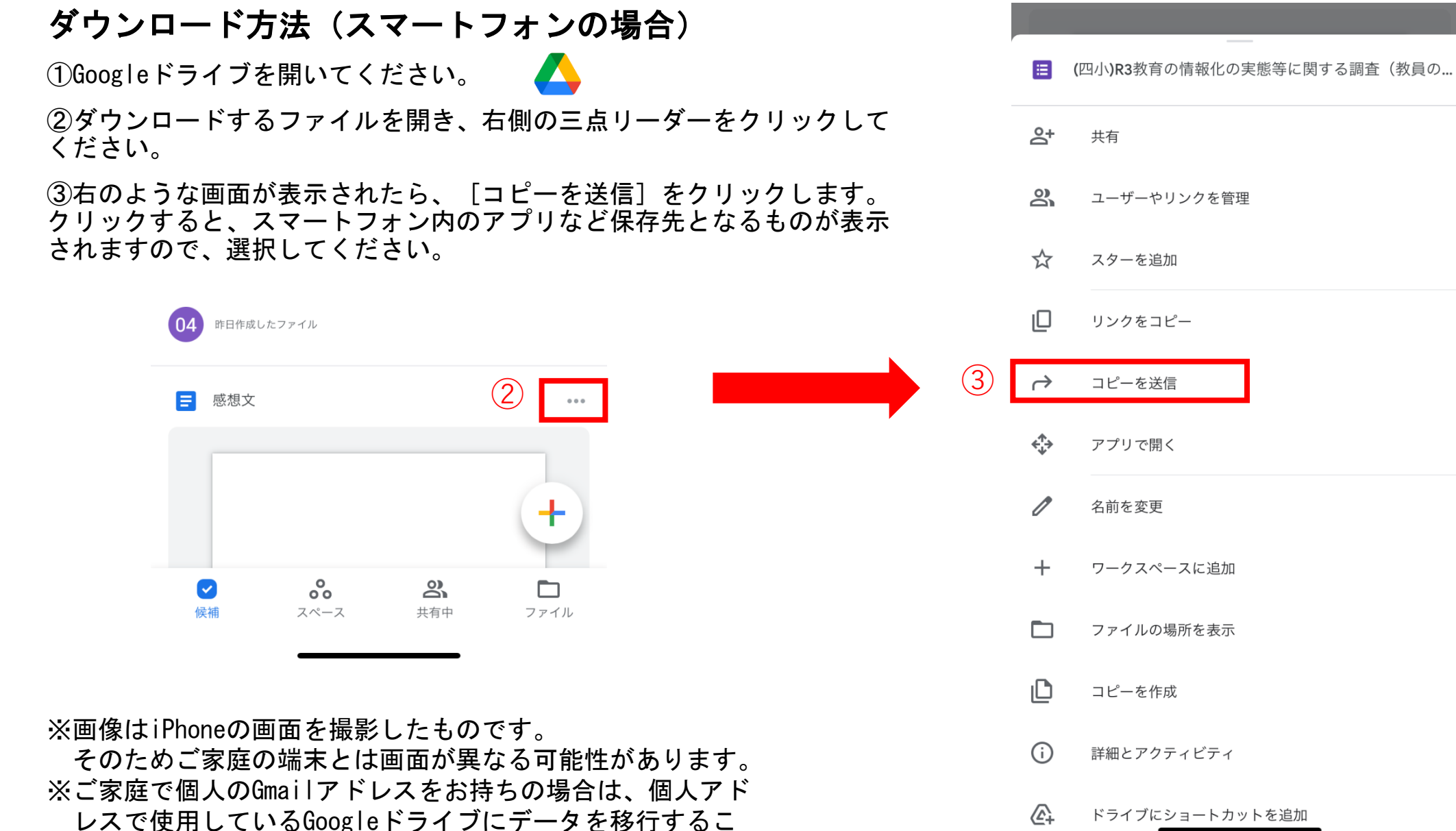

とも可能です。

ドライブにショートカットを追加